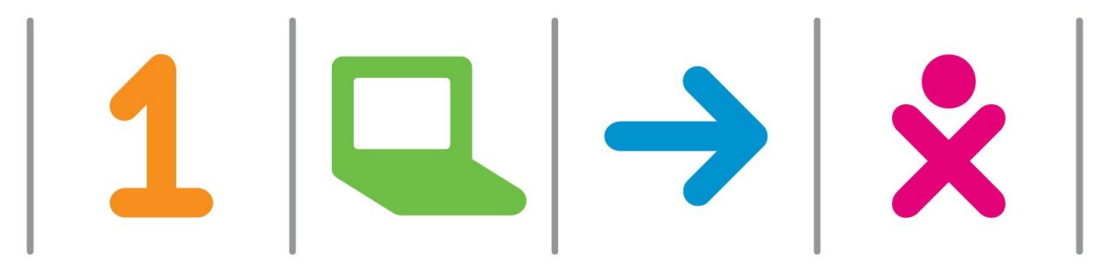

### How to Customize Your XO

### Product Manager Greg Smith Learning & Tech Assistant Julia Reynolds

#### **ONE LAPTOP PER CHILD**

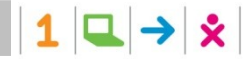

### **Upgrading the XO**

- The latest stable build is on the wiki home page. When a new major release is available it will be announced widely
- For a list of the latest stable image and timeframe of the next image see: http://wiki.laptop.org/go/Releases
- Once you have a base image you need to choose the additional activities to include with it.
- Place on a USB key
- Customize with a Key
  - http://wiki.laptop.org/go/Customization\_key

#### ONE LAPTOP PER CHILD

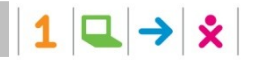

# Upgrading the XO

1. Insert USB key with build

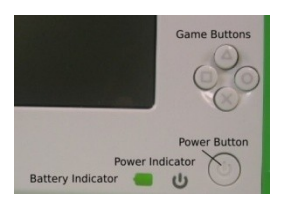

- 2. Hold down four game keys + power button
- 3. Wait for the XO to automatically reboot
- 4. The XO will automatically turn off, take out the USB key and turn it back on
- 5. Check build with ctrl-alt- 3
- or: Home view menu, click "About this XO"

#### **ONE LAPTOP PER CHILD**

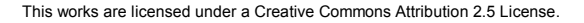

### **Changing the Language**

- 1. Open the terminal activity
- 2. Type **sugar-control-panel –h language** for available options
- 3. Type sugar-control-panel –s language

Example: Spanish/USA, English/USA,

 $1 \square \rightarrow \dot{x}$ 

4. Enter Ctrl-alt-erase to restart sugar ONE LAPTOP PER CHILD

### **Changing the XO Color**

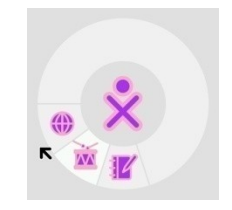

- × Open Terminal
- sugar-control-panel –h color to see available options
- 3. Type sugar-control-panel -s color

Example: sugar-control-panel -s color purple yellow light medium

ONE LAPTOP PER CHILD

1 🔍 → 🗴

# **Change Your XO Name**

1. Open Terminal

"

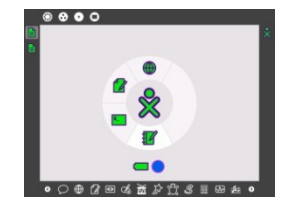

2. Type sugar-control-panel -s nick

3. Type new nick name after nick

,

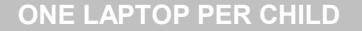

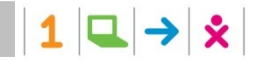

### http://wiki.laptop.org/go/Sugar\_Control \_Panel

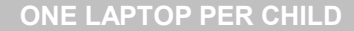

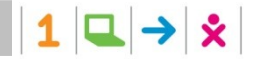